## H3Cアクセスコントローラ

# Comware 7 FIT AP間でのメッシュリンクの確立 設定例

Copyright©2021 New H3C Technologies Co.,Ltd.無断転載を禁ず。

本書のいかなる部分も、New H3C Technologies Co.,Ltd.の書面による事前の承諾なく、いかなる形式または 手段によっても複製または譲渡することはできません。

New H3C Technologies Co.,Ltd.の商標を除き、本書に記載されているすべての商標は、それぞれの所有者の 商標または登録商標です。 このドキュメントの情報は、予告なしに変更されることがあります。

## 内容

| はじめに                 |   |
|----------------------|---|
| 前提条件                 | 3 |
| 例:FIT AP間のメッシュリンクの設定 |   |
| ネットワーク構成             | 3 |
| CAPWAPトンネル(集中型転送モード) | 4 |
| 制約事項とガイドライン          | 5 |
| 手順                   | 5 |
| スイッチの設定              | 5 |
| ACの設定                | 7 |
| 設定の確認                |   |
| 構成ファイル               |   |
| 関連ドキュメント             |   |
|                      |   |

## はじめに

以下の情報はFIT AP間にメッシュリンクを設定する例を示します。

### 前提条件

次の情報は、Comware 7ベースのアクセスコントローラおよびアクセスポイントに適用されます。例 の手順と情報は、アクセスコントローラおよびアクセスポイントのソフトウェアバージョンまたはハード ウェアバージョンによって若干異なる場合があります。

設定例はラボ環境で作成および検証され、すべてのデバイスは出荷時のデフォルト設定で起動され ました。ライブネットワークで作業する場合は、すべてのコマンドがネットワークに与える潜在的な影 響を理解してください。

次の情報は、WLANメッシュに関する基本的な知識があることを前提としています。

### 例:FIT AP間のメッシュリンクの設定

#### ネットワーク構成

図1に示すように、集中型転送モード(client forwarding-location ac)では、ACはスイッチに接続され、 スイッチはIPアドレスをDHCPサーバとしてAPおよびクライアントに割り当てます。次の要件を満たす ようにデバイスを設定します。

- AP 1およびAP 2は、スイッチ1に設定されたVLAN 10上のアドレスプールからIPアドレスを取得し、ACからオンラインになります。
- 有線クライアントと無線クライアントは同じVLANに割り当てられ、レイヤ2で相互に到達可能です。
- AP 1はメッシュポータルポイント(MPP)とよばれる機能を実行します。
- Ap 2はメッシュアクセスポイント(MAP) とよばれる機能を実行します。

注) AP2はFITですが、radio 1, 2, 3からビーコンフレームを出していて、AP1はそのビーコンを受信 するとプローブ要求を出し、AP2とのメッシュが確立されます。

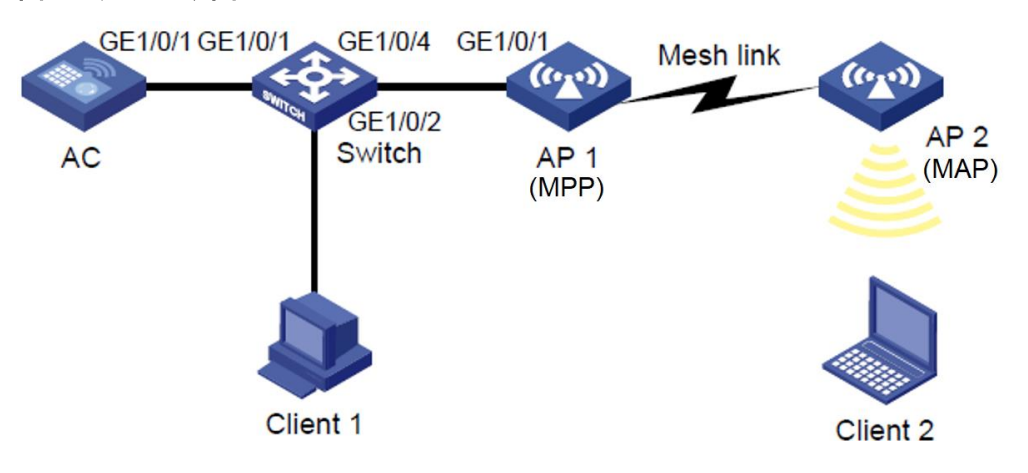

図1 ネットワーク図

## CAPWAPトンネル(集中型転送モード)

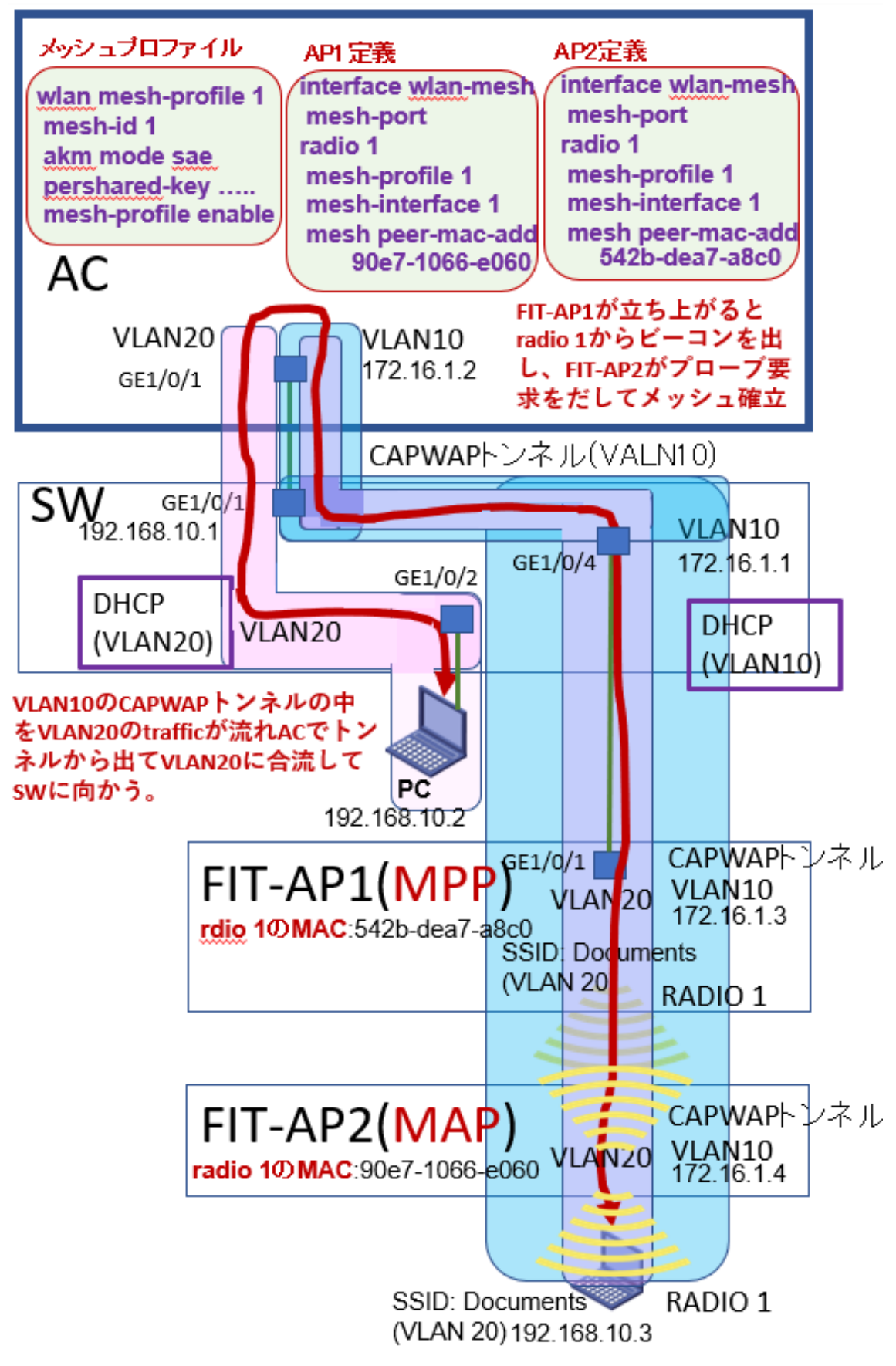

## 制約事項とガイドライン

- APの背面パネルに表示されているシリアルIDを使用して、APを指定します。
- VLAN 1内のパケット数が多すぎないようにするには、スイッチのAP 1に接続するGE1/0/4をト ランクポートとして設定し、VLAN 1からポートを削除します。
- RadioのMACアドレスの確認方法は以下のコマンドで確認できます。この例は、WA6638-JP の場合で電波が5G, 5G, 2.4Gの3つの電波を出す場合です。

```
mesh peer-mac-addressで指定するMACアドレスは以下のBSSIDで表示されるものですの
で気を付けてください。
```

<WA6638>display wlan radio 1 Radio 1: BSSID : f010-903e-f7e0 <WA6638>display wlan radio 2 Radio 2: BSSID : f010-903e-f7f0 <WA6638>display wlan radio 3 Radio 3: BSSID : f010-903e-f800

## 手順

## スイッチの設定

1. スイッチのインターフェイスを設定します。

# VLAN 10およびVLAN-interface 10を作成し、VLANインターフェイスにIPアドレスを割り当 てます。ACはこのIPアドレスを使用して、APとのCAPWAPトンネルを確立します。 <Switch> system-view [Switch] vlan 10 [Switch] vlan 10 [Switch] interface vlan-interface 10 [Switch] interface vlan-interface 10 [Switch-Vlan-interface10] ip address 172.16.1.1 255.255.255.0 [Switch-Vlan-interface10] quit # VLAN 20およびVLAN-interface 20を作成し、VLANインターフェイスにIPアドレスを割り当 てます。このVLANは、クライアントのゲートウェイとして使用されます。 [Switch] vlan 20 [Switch] vlan 20 [Switch] interface vlan-interface 20 [Switch-Vlan-interface20] quit # スイッチをACに接続するGigabitEthernet 1/0/1をトランクポートとして設定し、ポートをす べてのVLANに割り当てます。

[Switch] interface gigabitEthernet 1/0/1

[Switch-GigabitEthernet1/0/1] port link-type trunk

[Switch-GigabitEthernet1/0/1] port trunk permit vlan all

[Switch-GigabitEthernet1/0/1] quit

# スイッチのAP 1に接続するGigabitEthernet 1/0/4をトランクポートとして設定し、VLAN 1

からポートを取り除き、そのポートを他のすべてのVLANに割り当てます。

[Switch] interface gigabitEthernet 1/0/4

[Switch-GigabitEthernet1/0/4] port link-type trunk

[Switch-GigabitEthernet1/0/4] port trunk permit vlan all

[Switch-GigabitEthernet1/0/4] undo port trunk permit vlan 1

# GigabitEthernet 1/0/4のPVIDをVLAN 10に設定します。

[Switch-GigabitEthernet1/0/4] port trunk pvid vlan 10

[Switch-GigabitEthernet1/0/4] quit

# スイッチをクライアント1に接続するGigabitEthernet 1/0/2をVLAN 20に割り当てます。

[Switch] interface gigabitEthernet 1/0/2

[Switch-GigabitEthernet1/0/2] port access vlan 20

[Switch-GigabitEthernet1/0/2] quit

[Switch] quit

2. DHCPサーバを設定します。

# DHCPを有効にします。

<Switch> system-view

[Switch] dhcp enable

# DHCPアドレスプール1の動的割り当てのアドレス範囲として172.16.1.0/24を指定し、ゲー

トウェイアドレスとして172.16.1.1を指定します。

[Switch] dhcp server ip-pool 1

[Switch-dhcp-pool-1] network 172.16.1.0 mask 255.255.255.0

[Switch-dhcp-pool-1] gateway-list 172.16.1.1

#動的割り当てから172.16.1.2を除外します。

[Switch-dhcp-pool-1] forbidden-ip 172.16.1.2

[Switch-dhcp-pool-1] quit

# DHCPアドレスプール2を設定します。アドレスプールで、ゲートウェイIPアドレスとして 192.168.10.1、動的割り当てのサブネットとして192.168.10.0/24、およびDNSサーバアド レスとして192.168.10.1を指定します。 [Switch] dhcp server ip-pool 2 [Switch-dhcp-pool-2] network 192.168.10.0 mask 255.255.255.0 [Switch-dhcp-pool-2] gateway-list 192.168.10.1 [Switch-dhcp-pool-2] dns-list 192.168.10.1 [Switch-dhcp-pool-2] guit

#### ACの 設定

1. ACでインターフェイスを設定します。

# VLAN 10およびVLAN-interface 10を作成し、VLANインターフェイスにIPアドレスを割り当 てます。ACはこのIPアドレスを使用して、APとのCAPWAPトンネルを確立します。 [AC] vlan 10 [AC-vlan10] quit [AC] interface vlan-interface 10 [AC-Vlan-interface10] ip address 172.16.1.2 255.255.255.0 [AC-Vlan-interface10] quit # VLAN 20を作成します。 [AC] vlan 20 [AC-vlan20] quit # ACをスイッチに接続するGigabitEthernet 1/0/1をトランクポートとして設定し、ポートをす べてのVLANに割り当てます。 [AC] interface gigabitethernet 1/0/1 [AC-GigabitEthernet1/0/1] port link-type trunk [AC-GigabitEthernet1/0/1] port trunk permit vlan all [AC-GigabitEthernet1/0/1] quit 2. AP 1を設定します。 # ap1という名前の手動APを作成し、APモデルとシリアルIDを指定します。 [AC] wlan ap ap1 model WA6638-JP [AC-wlan-ap-ap1] serial-id 219801A23V8192E00021 # radio 1のビューを入力し、radioタイプをdot11an、チャネルを36と指定します。 [AC-wlan-ap-ap1] radio 1 [AC-wlan-ap-ap1-radio-1] type dot11an [AC-wlan-ap-ap1-radio-1] channel 36 # radio 1を有効にします。 [AC-wlan-ap-ap1-radio-1] radio enable [AC-wlan-ap-ap1-radio-1] guit

[AC-wlan-ap-ap1] quit

3. AP 2を設定します。

# ap2という名前の手動APを作成し、APモデルとシリアルIDを指定します。

[AC] wlan ap ap2 model WA6638-JP

[AC-wlan-ap-ap2] serial-id 219801A23V8192E00022

# radio 1のビューに入り、radioタイプをdot11an、チャネルを36と指定します。

[AC-wlan-ap-ap2] radio 1

[AC-wlan-ap-ap2-radio-1] type dot11an

[AC-wlan-ap-ap2-radio-1] channel 36

# radio 1を有効にします。

[AC-wlan-ap-ap2-radio-1] radio enable

[AC-wlan-ap-ap2-radio-1] quit

[AC-wlan-ap-ap2] quit

4. メッシュプロファイルを構成します。

# mesh-profile 1を作成します。

[AC] wlan mesh-profile 1

# mesh-idを1に設定します。

[AC-wlan-mesh-profile-1] mesh-id 1

#認証とキー管理(AKM)モードをsaeに設定します。

[AC-wlan-mesh-profile-1] akm mode sae

# 単純な文字列meshlinkをPSKとして設定します。

[AC-wlan-mesh-profile-1] preshared-key pass-phrase simple meshlink

# mesh-profileを有効にします。

[AC-wlan-mesh-profile-1] mesh-profile enable

[AC-wlan-mesh-profile-1] quit

# AP 1のradio 1をmesh-profile 1にバインドします。同じ方法で、AP 2のradio 1をmesh-

profile 1にバインドします(完全な設定は以下に続く「構成ファイル」のACで確認してください)。

[AC] wlan ap ap1

[AC-wlan-ap-ap1] radio 1

[AC-wlan-ap-ap1-radio-1] mesh-profile 1

 AP 2のMACアドレスをAP 1のメッシュピアホワイトリストに追加します。同じ方法で、AP 1 のMACアドレスをAP 2のメッシュピアホワイトリストに追加します(完全な設定は以下に続く 「構成ファイル」のACで確認してください)。

[AC-wlan-ap-ap1-radio-1] mesh peer-mac-address 90e7-1066-e060 [AC-wlan-ap-ap1-radio-1] quit 6. WLANメッシュインターフェイスを設定します。次に、例としてAP 1を使用します。AP 2の WLANメッシュインターフェイスも同じ方法で設定します(完全な設定は以下に続く「構成ファ イル」のACで確認してください)。 # WLANメッシュインターフェイスを作成します。 [AC-wlan-ap-ap1] interface wlan-mesh 1 # WLANメッシュインターフェイス1をトランクポートとして設定し、ポートをすべてのVLANに割 り当てます。 [AC-wlan-ap-ap1-wlan-mesh-1] mesh-port link-type trunk [AC-wlan-ap-ap1-wlan-mesh-1] mesh-port trunk permit vlan all [AC-wlan-ap-ap1-wlan-mesh-1] quit #WLANメッシュインターフェイス1をradio 1にバインドします。 [AC-wlan-ap-ap1] radio 1 [AC-wlan-ap-ap1-radio-1] mesh-interface 1 [AC-wlan-ap-ap1-radio-1] guit [AC-wlan-ap-ap1] quit 7. ワイヤレスサービスを設定します。 # officeという名前のサービステンプレートを作成します。 [AC] wlan service-template office # SSIDをDocumentsとして指定します。 [AC-wlan-st-office] ssid Documents

# クライアントがサービステンプレートからオンラインになった後、クライアントをVLAN 20に 割り当てます。

[AC-wlan-st-office] vlan 20

# PSK AKMモードを設定し、単純な文字列12345678をPSKとして設定します。

[AC-wlan-st-office] akm mode psk

[AC-wlan-st-office] preshared-key pass-phrase simple 12345678

# フレーム暗号化用のCCMP暗号スイートを設定し、ビーコンおよびプローブ応答でWPA IE を有効にします。

[AC-wlan-st-office] cipher-suite ccmp

[AC-wlan-st-office] security-ie wpa

# サービステンプレートを有効にします。

[AC-wlan-st-office] service-template enable [AC-wlan-st-office] quit

8. AP 1のための設定ファイルを作成

# エディタでAP 1のための設定を作成し、map.txtという名前を付けて、ACにアップロード (flash:) します。

|     | system-view                                       |                   |  |  |  |
|-----|---------------------------------------------------|-------------------|--|--|--|
|     | vlan 20                                           | map.txtというファイルの中身 |  |  |  |
|     | quit                                              |                   |  |  |  |
|     | interface gigabitethernet 1/0/1                   |                   |  |  |  |
|     | port link-type trunk                              |                   |  |  |  |
|     | port trunk permit vlan all                        |                   |  |  |  |
|     | quit                                              |                   |  |  |  |
|     | # ACではACにアップロードされたmap.txtという設定ファイルがap1に読み込まれるよう   |                   |  |  |  |
|     | します。                                              |                   |  |  |  |
|     | [AC] wlan ap ap1                                  |                   |  |  |  |
|     | [AC-wlan-ap-ap1] map-configuration flash:/map.txt |                   |  |  |  |
|     | [AC-wlan-ap-ap1] quit                             |                   |  |  |  |
| 設定の | 確認                                                |                   |  |  |  |

APがACに関連付けられていることを確認します。APがR/M状態であれば、APはACに関連付けられています。

<AC> display wlan ap all

#### AP information

| IL = ImageLoad |  |
|----------------|--|
| ackup          |  |
|                |  |
|                |  |
|                |  |
|                |  |

2. ACのメッシュリンク情報を表示します。

| <ac> display wlan mesh-link ap</ac> |                |            |      |                |
|-------------------------------------|----------------|------------|------|----------------|
| AP name: ap1                        |                |            |      |                |
| Peer                                | Local          | Status     | RSSI | Packets(Rx/Tx) |
| 90e7-1066-e060                      | 542b-dea7-a8c0 | Forwarding | 57   | 6919/6452      |

AP name: ap2

| Peer           | Local          | Status     | RSSI | Packets(Rx/Tx) |
|----------------|----------------|------------|------|----------------|
| 542b-dea7-a8c0 | 90e7-1066-e060 | Forwarding | 55   | 7726/6801      |

クライアント1からクライアント2にpingを実行して、相互に到達可能であることを確認します。
 C:\Users\system32> ping 192.168.10.3

Pinging 192.168.10.3 with 32 bytes of data: Reply from 192.168.10.3: bytes=32 time<1ms TTL=255 Reply from 192.168.10.3: bytes=32 time<1ms TTL=255 Reply from 192.168.10.3: bytes=32 time<1ms TTL=255 Reply from 192.168.10.3: bytes=32 time<1ms TTL=255

Ping statistics for 192.168.10.3:

Packets: Sent = 4, Received = 4, Lost = 0 (0% loss), Approximate round trip times in milli-seconds:

Minimum = 0ms, Maximum = 0ms, Average = 0ms

## 構成ファイル

・ スイッチ: # dhcp enable # vlan 10 # vlan 20 # dhcp server ip-pool 1 forbidden-ip 172.16.1.2 gateway-list 172.16.1.1 network 172.16.1.0 mask 255.255.255.0 # dhcp server ip-pool 2 gateway-list 192.168.10.1 network 192.168.10.0 mask 255.255.255.0 dns-list 192.168.10.1 # interface Vlan-interface10 ip address 172.16.1.1 255.255.255.0 # interface Vlan-interface20 ip address 192.168.10.1 255.255.255.0 # interface GigabitEthernet1/0/1 port link-type trunk port trunk permit vlan all # interface GigabitEthernet1/0/2 port access vlan 20 # interface GigabitEthernet1/0/4 port link-type trunk undo port trunk permit vlan 1

port trunk permit vlan 2 to 4094 port trunk pvid vlan 10 # AC: # wlan mesh-profile 1 mesh-id 1 akm mode sae preshared-key pass-phrase cipher \$c\$3\$qVXx1KuNn4FeEi3nMUkQ7A8jcIMrN mesh-profile enable # vlan 10 # vlan 20 # wlan service-template office ssid Documents vlan 20 akm mode psk preshared-key pass-phrase cipher \$c\$3\$hqxvBKKM0Go5NmRe1XGhiy/nVnzu cipher-suite ccmp security-ie wpa service-template enable # interface Vlan-interface10 ip address 172.16.1.2 255.255.255.0 # interface GigabitEthernet1/0/1 port link-type trunk port trunk permit vlan all # wlan ap ap1 model WA6638-JP serial-id 219801A23V8192E00021 map-configuration flash:/map.txt vlan 1 interface wlan-mesh 1

mesh-port link-type trunk mesh-port trunk permit vlan all radio 1 type dot11a channel 36 radio enable mesh-profile 1 mesh-interface 1 mesh peer-mac-address 90e7-1066-e060 # wlan ap ap2 model WA6638-JP serial-id 219801A23V8192E00022 vlan 1 interface wlan-mesh 1 mesh-port link-type trunk mesh-port trunk permit vlan all radio 1 type dot11an channel 36 radio enable service-template office mesh-profile 1 mesh-interface 1 mesh peer-mac-address 542b-dea7-a8c0

#

## 関連ドキュメント

- H3CアクセスコントローラコマンドリファレンスのAP管理コマンドリファレンス
- H3CアクセスコントローラコンフィギュレーションガイドのAP管理コンフィギュレーションガイド
- H3CアクセスコントローラコマンドリファレンスのWLANメッシュコマンドリファレンス
- H3CアクセスコントローラコンフィギュレーションガイドのWLANメッシュコンフィギュレーション ガイド